## Инструкция

<u>م</u>

по подаче заявки на конкурсный отбор проектов в рамках государственного задания на 2018 год научным учреждениям (в том числе научноинститутам Российской исследовательским академии образования) и образовательным высшего образования, организациям подведомственным Минобрнауки России В информационной формирования системе государственных заданий высшим учебным заведениям и научным организациям в сфере научной деятельности

## Содержание

| 1. Доступ в информационную систему   | 3 |
|--------------------------------------|---|
| 2. Подача заявки на конкурсный отбор | 3 |

3 | 5

## 1. Доступ в информационную систему

Информационная система формирования государственных заданий высшим учебным заведениям и научным организациям в сфере научной деятельности (далее – Система) расположена по адресу <u>http://госзадание.pd/2016</u>.

Первичную регистрацию пользователя производит куратор организации. При этом на электронную почту пользователя отправляется письмо с инструкциями по получению доступа в Систему. Для получения доступа необходимо перейти по ссылке, отправленной в письме, и заполнить необходимые поля.

Если по какой-то причине Вы не успели пройти по ссылке в течение 3 дней (Система выдает сообщение «ошибочный код сброса пароля»), необходимо повторно пройти процедуру восстановления доступа. Для этого необходимо на главной странице перейти по ссылке «Забыли пароль?».

## 2. Подача заявки на конкурсный отбор

на конкурсный отбор по мероприятию Для подачи заявки «Проведение научно-исследовательских работ В интересах Департаментов Минобрнауки России (в том числе проекты в рамках государственного задания на 2018 год научным учреждениям (в том числе научно-исследовательским институтам Российской академии образования) и образовательным организациям высшего образования, подведомственным Минобрнауки России для отбора на конкурсной основе)» необходимо напротив данного мероприятия нажать кнопку «Действия», далее «Посмотреть список заявок» (Рисунок 1).

| Список ме                                                             | роприятий в рам                                                                                 | ках государсти                                                | венного за                                       | адания                                                                     |  |
|-----------------------------------------------------------------------|-------------------------------------------------------------------------------------------------|---------------------------------------------------------------|--------------------------------------------------|----------------------------------------------------------------------------|--|
| Проведение научно-                                                    | исследовательских работ в интер                                                                 | есах Департаментов Минобр                                     | рнауки России                                    | <ul> <li>Действия</li> </ul>                                               |  |
| в том числе проект<br>институтам Российско<br>России для отбора на на | ы в рамках государственного задания<br>й академии образования) и образоват<br>конкурсной основе | а на 2018 год научным учрежден<br>ельным организациям высшего | ниям (в том числе науч<br>о образования, подведи | Посмотреть список заявок<br>но-исследовательским<br>омственным Минобрнауки |  |
| Год начала                                                            | Количество этапов                                                                               | Состояние                                                     | Кто создает з                                    | аявки                                                                      |  |
| 2018                                                                  | Не более 3                                                                                      | Сбор заявок                                                   |                                                  |                                                                            |  |
|                                                                       |                                                                                                 | Рисуно                                                        | к1.                                              |                                                                            |  |

http://госзадание.рф/2016

После этого Вы перейдете на страницу со списком Заявок по данному мероприятию. Для того, чтобы начать заполнение заявки, Вам необходимо нажать кнопку «Действия» => «Заполнить заявку» (Рисунок 2).

| (Номер для публикаций: Сроки выполнения: 2018 г. Тип заяви          |                                                          |
|---------------------------------------------------------------------|----------------------------------------------------------|
| Заявка; Формирование                                                | (в рамках тендера № 1)                                   |
| кт.н., без звания                                                   | Заполнить заявку<br>Загрузить файлы                      |
| Московский политехнический университет                              | Отправить заявку на согласование<br>Информация о тендере |
| 8 000,0 (выделенное тыс. руб.) / 4 511,4 (распределенное тыс. руб.) |                                                          |
| Заявка                                                              |                                                          |
| Заявка                                                              |                                                          |

Рисунок 2.

Вы перейдете в раздел формирования Заявки на конкурсный отбор (Рисунок 3).

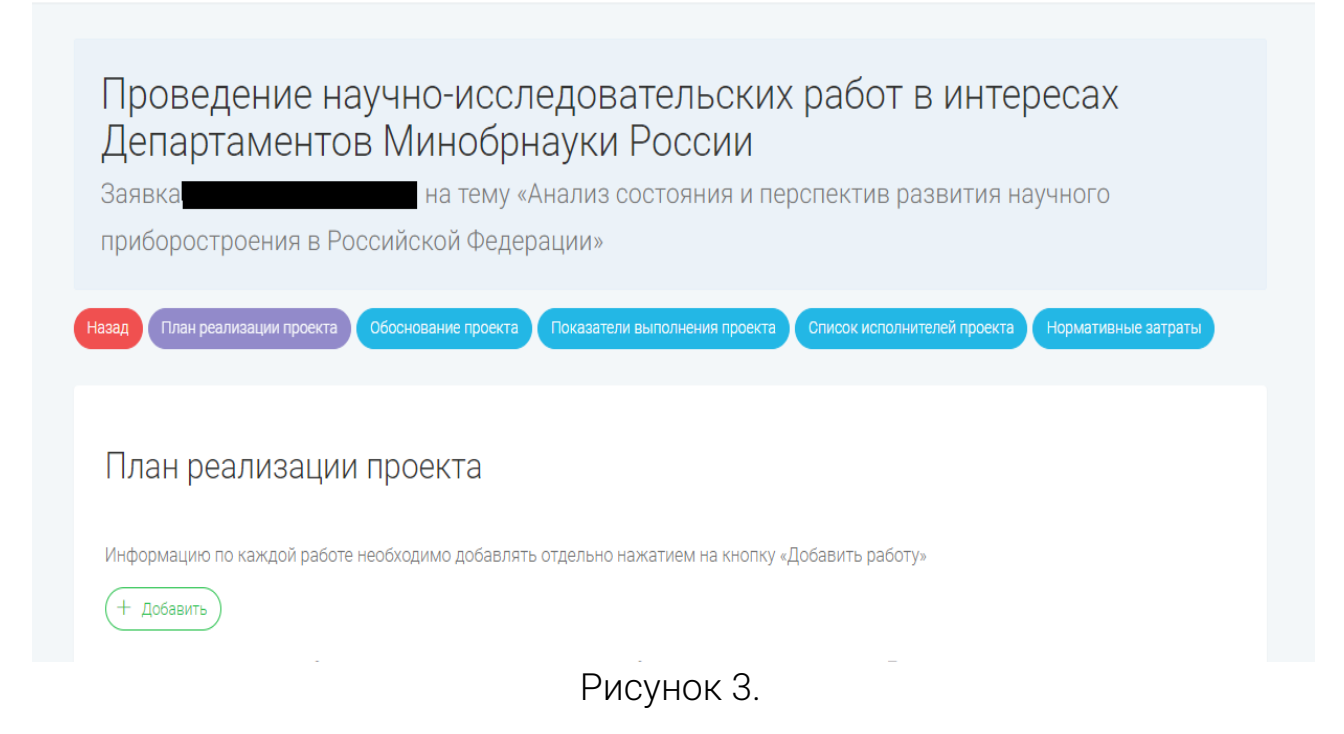

В данном разделе Вам необходимо во вкладках «План реализации проекта», «Обоснование проекта», «Показатели выполнения проекта», «Список исполнителей проекта» и «Нормативные затраты» заполнить все обязательные поля. После заполнения каждого раздела, Вам необходимо нажимать кнопку «Сохранить». После заполнения всех форм необходимо сгенерировать печатную форму Заявки, нажатием на кнопку «Заявка» (Рисунок 4).

|      | (Номер для публикаций:           | ) Сроки выполнения: 2018 г. Тип :       | заявки: Прочее                  |            |
|------|----------------------------------|-----------------------------------------|---------------------------------|------------|
| Анал | из состояния и перспектив раз    | вития научного приборостроения в Россий | ской Федерации (в рамках тендер | oa № 1)    |
| R    | Заявка: Формирование             |                                         |                                 | 🗸 Действия |
| æ    | )                                | , к.т.н., без звания                    |                                 |            |
| â    | )                                |                                         |                                 |            |
| P    | ) 8 000,0 (выделенное тыс. руб.) | / 4 511,4 (распределенное тыс. руб.)    |                                 |            |
|      | Заявка                           |                                         |                                 |            |

Рисунок 4.

Далее подписать распечатанную заявку, отсканировать и загрузить в систему – «Действия» => «Загрузить файлы» (Рисунок 5).

Для завершения подачи заявки на конкурс, Вам необходимо нажать кнопку «Действия» => «Отправить заявку на согласование» (Рисунок 5).

| (номер для публикации:<br>лиз состояния и перспектив ра | азвития научного приборостроения в Россий | заявки: прочее<br>іской Фелерации (в рамках тенлера № 1) |
|---------------------------------------------------------|-------------------------------------------|----------------------------------------------------------|
| ) Заявка: Формирование                                  |                                           | Спон содорации (о раниках толдора к то) — Действия       |
| , без звания                                            |                                           | Заполнить заявку                                         |
|                                                         | , оез звания                              | Загрузить файлы                                          |
| Московский политехнический                              | университет                               | Отправить заявку на согласование                         |
|                                                         |                                           | Информация о тендере                                     |
| ) 8 000,0 (выделенное тыс. руб.                         | .) / 4511,4 (распределенное тыс. руб.)    |                                                          |
| Заявка                                                  |                                           |                                                          |
| Заявка                                                  |                                           |                                                          |

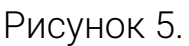

Далее, Куратор от вашей организации проверяет поданную заявку. При отсутствии замечании, Куратор отправляет заявку на конкурс, либо возвращает на доработку.